## **Instructions for Entering Report Card Grades**

### Step 1: Sign into PowerSchool

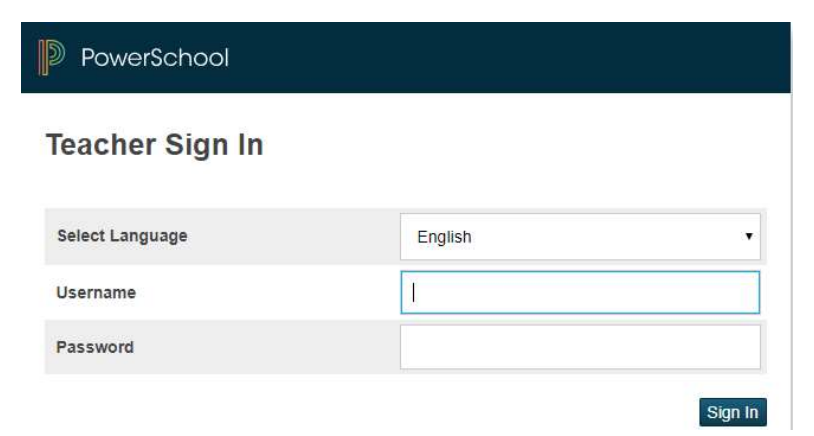

Step 2: Select PowerTeacher Pro under your grade-level class

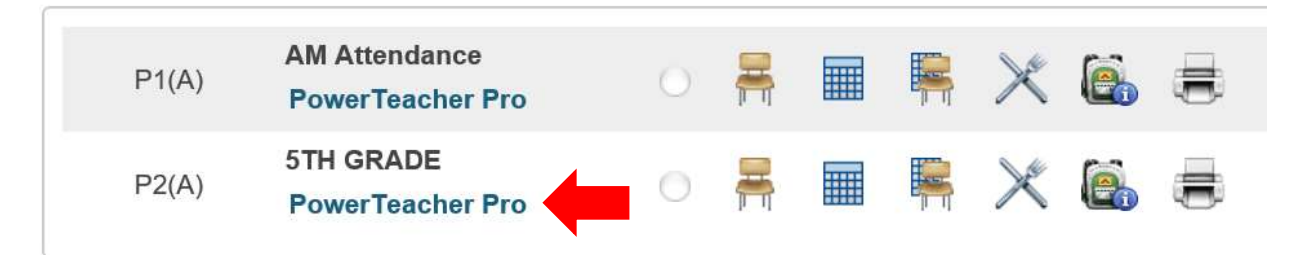

Step 3: Once launched into the PowerTeacher Pro platform, click on the A+ option on the left menu and select standards

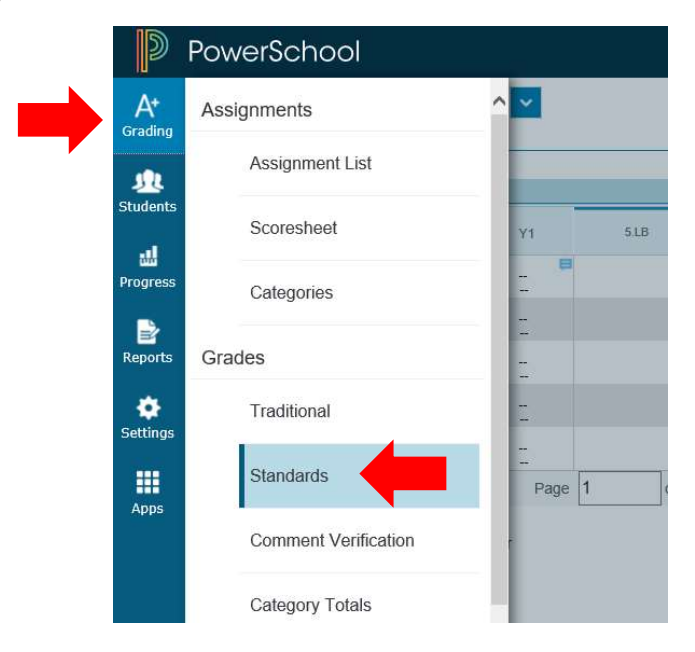

## **Step 4: You will be directed to the Standards Grades input field where you will manually enter student grades**

|     |      | _       | _             |                        |                                                       |                                                                        | 0                                       |
|-----|------|---------|---------------|------------------------|-------------------------------------------------------|------------------------------------------------------------------------|-----------------------------------------|
|     |      |         |               |                        |                                                       |                                                                        | Show More                               |
|     |      |         |               |                        |                                                       |                                                                        |                                         |
| Y1  | 5.LB | 5.LB.CL | 5.LB.CL.1     | 5.LB.CL.2              | 5.LB.RL                                               | 5.LB.RL.1                                                              | 5.LB.RL.2                               |
| - 8 | [    |         |               |                        |                                                       |                                                                        |                                         |
| Ξ   |      |         |               |                        |                                                       |                                                                        |                                         |
| 2   |      |         | w             | /here you i            | nput grad                                             | es for each                                                            | standard                                |
| Ξ   |      |         |               |                        |                                                       |                                                                        |                                         |
| 2   |      |         |               |                        |                                                       |                                                                        |                                         |
|     | Y1   | Y1 5LB  | Y1 SLB SLB.CL | Y1 51B 51B.CL 51B.CL 1 | Y1 SLB SLB.CL SLB.CL SLB.CL SLB.CL SLB.CL where you i | Y1 SLB SLB.CL SLB.CL SLB.CL SLB.CL SLB.CL SLB.CL Where you input grade | Y1 SLB SLBCL SLBCL1 SLBCL2 SLBRL SLBRL1 |

#### Note\* Each column is a standard

Step 5: Use the drop-down menu on the top right to change the grading period (T1, T2, T3) and use the arrow button on the right to access all course level standards

| Class Grade: T1           |        | Calculation: Total Points |         |           |           |         |           |           |   |  |  |  |  |  |  |
|---------------------------|--------|---------------------------|---------|-----------|-----------|---------|-----------|-----------|---|--|--|--|--|--|--|
| Grade Scale Type: (4 - 0) | Grade: |                           |         |           |           |         |           |           |   |  |  |  |  |  |  |
| STUDENT (5)               | T1     | 5.LB                      | 5.LB.CL | 5.LB.CL.1 | 5.LB.CL.2 | 5.LB.RL | 5.LB.RL.1 | 5.LB.RL.2 | > |  |  |  |  |  |  |
| 🏨 1. Schoenberg, Scarlett | 2      |                           |         |           |           |         |           | 0         |   |  |  |  |  |  |  |
| 1. Short, Garret          | E      |                           |         |           |           |         |           |           |   |  |  |  |  |  |  |
| 3. Sisemore, Leah         | 2      |                           |         |           |           |         |           |           |   |  |  |  |  |  |  |
| 1. Sisounthone, Teitum    | 2      |                           |         |           |           |         |           |           |   |  |  |  |  |  |  |
| 👥 5. St John, Lexi        | -      |                           |         |           |           |         |           |           |   |  |  |  |  |  |  |

Step 6: Hover over each column to identify the standard or by clicking in a box in the column

Note\* Teachers will only input grades for the standards taught during the trimester

| Grades: Standard<br>P2(A) 5TH GRADE   | ls -    | - T1          | ~          |       |                   |     |                         |           |           |               |
|---------------------------------------|---------|---------------|------------|-------|-------------------|-----|-------------------------|-----------|-----------|---------------|
| 5.MA.OA.1 Writes, interprets, and eva | aluates | s numerical e | expression | ns us | ing grouping symb | ols |                         |           |           |               |
| Grade Scale Type: (1 - 4)             |         |               |            |       |                   |     |                         |           |           |               |
| STUDENT (5)                           |         | T1            |            |       | 5.MA              | 5.  | MA.OA.1<br>Writes, inte | 5.MA.OA.2 | 5.MA.BT.1 | 5.MA.BT.2     |
| 1. Acosta, Emely                      | 0       |               |            | Þ     |                   |     | 4                       | 4         |           | 4             |
| 2. Aguilar, Dayami                    | ٥       |               |            | ē     |                   | *   | 3                       | 1         | ٢         | 2             |
| 3. Alcaraz, Alejandro                 | ٥       |               |            | Þ     |                   | *   | 2                       | 2         | ٢         | 2             |
| 4. Alvarez, Rosa Maria                | ٥       |               |            | Þ     |                   | r   | 3                       | 3         | ٢         | ٢             |
| 5. Anderson, Mylie                    | ٥       |               |            | Þ     |                   | r   | 2                       | 3         | ٢         | ٣             |
|                                       |         | Page          | 1          |       | of 5              | <<  | < 1                     | 2 3 4 5   | > >> C(   | olumns/Page 8 |

Step 7: Input scores by using the score inspector that appears on the right-hand side once you have selected a box.

Note\* Use the score inspector and/or keyboard to input scores

| 2(A) 5TH GRADE                  |       |            | <b>1</b> .  |              |   |           |           |               |           |           |           |   |          |                          |            |
|---------------------------------|-------|------------|-------------|--------------|---|-----------|-----------|---------------|-----------|-----------|-----------|---|----------|--------------------------|------------|
| 5.MA.BT.7 Divides decimals usin | g mod | lels and   | equations t | o hundredths |   |           |           |               |           |           | Show More | ~ | Schoenbe | ra. Scarlet              | t 🗸        |
| Grade Scale Type: (1 - 4)       |       |            |             | v.           |   |           |           | (i)           |           | <i>y</i>  |           |   |          | 9,                       |            |
| STUDENT (5)                     |       | T1         | <           | 5.MA.BT.5    |   | 5.MA.BT.6 | 5.MA.BT.7 | 5.MA.FR.1     | 5.MA.FR.2 | 5.MA.FR.3 | 5.MA.FR.4 | < | 5.MA     | .BT.7                    | >          |
| 1. Schoenberg, Scarlett         | 0     |            |             | 4            | ۲ | 3         |           |               |           |           |           |   |          | $\langle \times \rangle$ | 5          |
| 1. Short, Garret                | 0     | 1          |             | 3            |   | 3         |           |               |           |           |           | 7 | 8        | 9                        |            |
| 3. Sisemore, Leah               | 0     | 223<br>225 |             | 2            |   | 2         |           |               |           |           |           |   |          |                          |            |
| 4. Sisounthone, Teitum          | 0     |            |             | 1            |   | 2         |           |               |           |           | -         | 4 | 0.       |                          | Codes      |
| 5. St John, Lexi                |       | 223<br>240 |             |              |   |           |           |               |           |           |           |   | 2        | 3                        | Enter      |
| Page                            | 4     |            | of 8        | << <         | 2 | 3 4       | 5 6 > >   | > Columns/Pag | je 7      |           |           |   |          |                          |            |
| egend                           |       |            |             |              |   |           |           |               |           |           |           |   |          |                          |            |
| ons 📀 - Professional Judg       | ment  | Indical    | tor         |              |   |           |           |               |           |           |           |   |          |                          | \$<br>Fill |
|                                 |       |            |             |              |   |           |           |               |           |           |           |   |          |                          |            |

### Note\* Teachers can choose to use the "fill" option which will automatically input the same score for students with unfilled scores

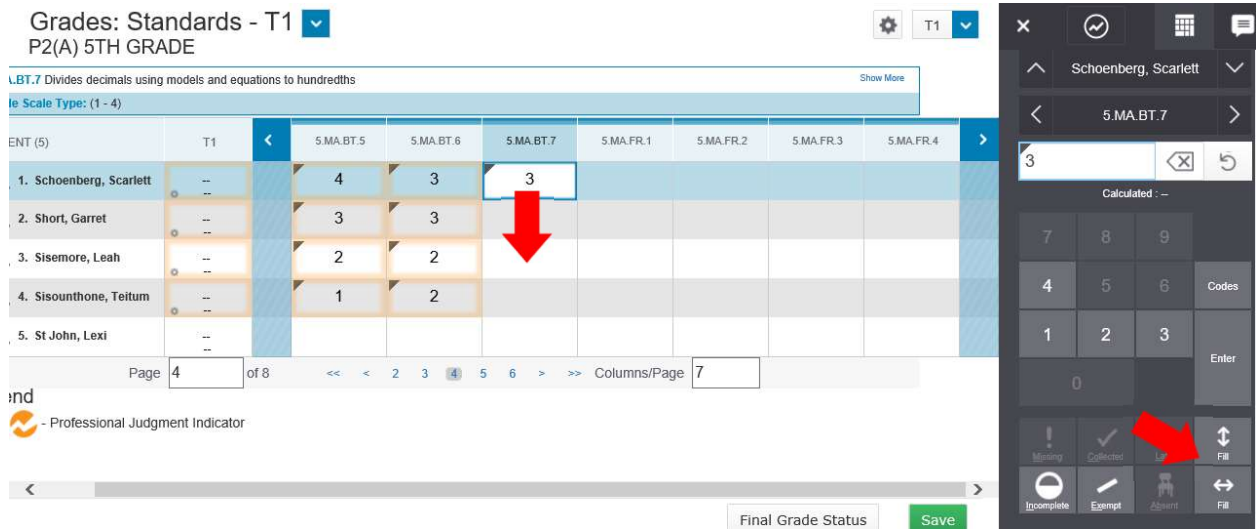

Step 8: Enter trimester and/or subject level comments by selecting the trimester or subject level column and entering comments into the score inspector

#### Note\* The "fill" options can also be used for comments Grades: Standards - T1 P2(A) 5TH GRADE

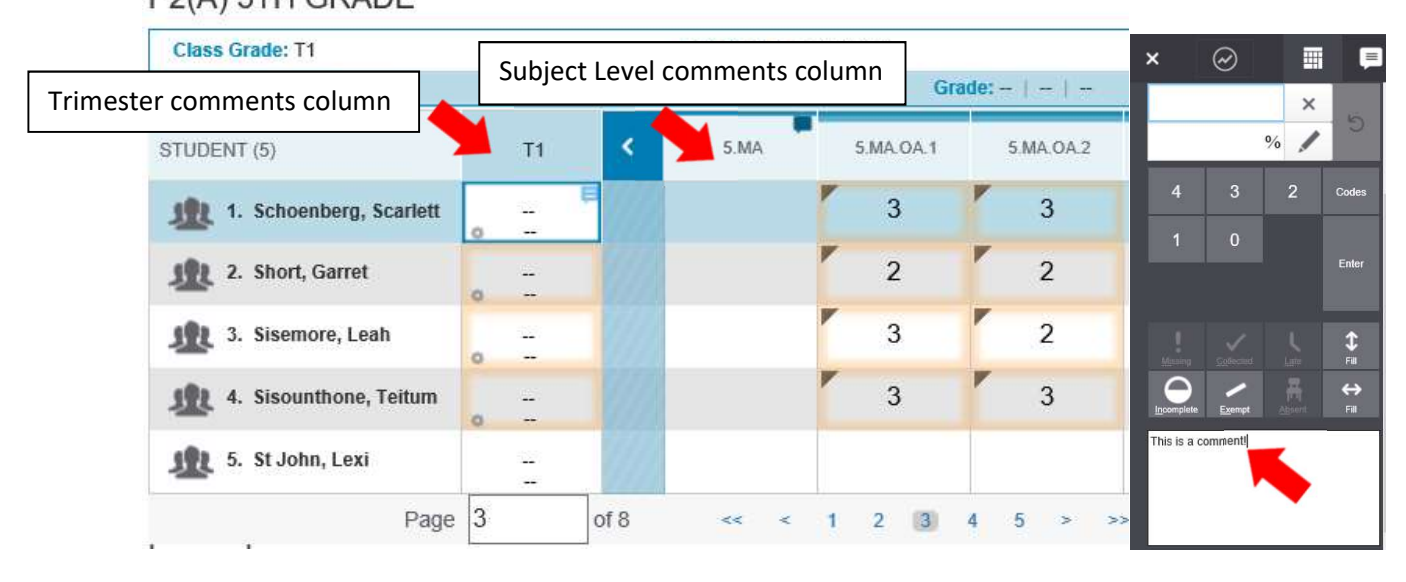

# Step 9: To store all your inputted grades, click save on the bottom right section of the page

| 5.MA.BT.4 Adds decimals using in | lodels   | and eq  | uations t | o hund | redths |   |           |   |           |      |            |      |           |   |           | Show I | Aore      |
|----------------------------------|----------|---------|-----------|--------|--------|---|-----------|---|-----------|------|------------|------|-----------|---|-----------|--------|-----------|
| Grade Scale Type: (1 - 4)        |          |         | _         |        |        |   |           | _ |           |      |            |      |           | _ |           | _      |           |
| TUDENT (5)                       |          | T1      | <         |        | 5.MA   | - | 5.MA.OA.1 |   | 5.MA.OA.2 |      | 5.MA.BT.1  | 1    | 5.MA.BT.2 |   | 5.MA.BT.3 |        | 5.MA.BT.4 |
| 1. Schoenberg, Scarlett          | 0        | -       | 8         |        |        | r | 3         | - | 3         | -    | 3          | 1    | 3         | ľ | 4         |        | 3         |
| 1. Short, Garret                 | 0        | 2       |           |        |        | F | 2         | - | 2         | *    | 3          | -    | 3         | ľ | 3         | -      | 3         |
| <u>ي</u> 3. Sisemore, Leah       | 0        | Ξ       |           |        |        | - | 3         | - | 2         |      | 3          | -    | 2         | - | 2         | -      | 3         |
| 1. Sisounthone, Teitum           | 0        | Ξ       |           |        |        |   | 3         | 1 | 3         | 1    | 3          |      | 2         | ľ | 3         | -      | 3         |
| <u>ي</u> 5. St John, Lexi        | ö        |         |           |        |        | - | 3         | - | 3         |      | 3          |      | 3         | ľ | 3         | -      | 3         |
| Page                             | 3        |         | of 8      |        | << <   | 1 | 2 3       | 4 | 5 >       | >> ( | Columns/Pa | ge 7 | 7         |   |           |        |           |
| egend                            | <u> </u> |         |           |        |        |   |           |   |           |      |            |      |           | 1 |           |        |           |
| ons 🦰 - Professional Judgr       | nent     | Indicat | tor       |        |        |   |           |   |           |      |            |      |           |   |           |        |           |

Step 10: Once all grades are entered for the Trimester, let your admin know by selecting the Final Grade Status button

Note\* A dialog box will display, click the Final Grades are Complete check box and Save

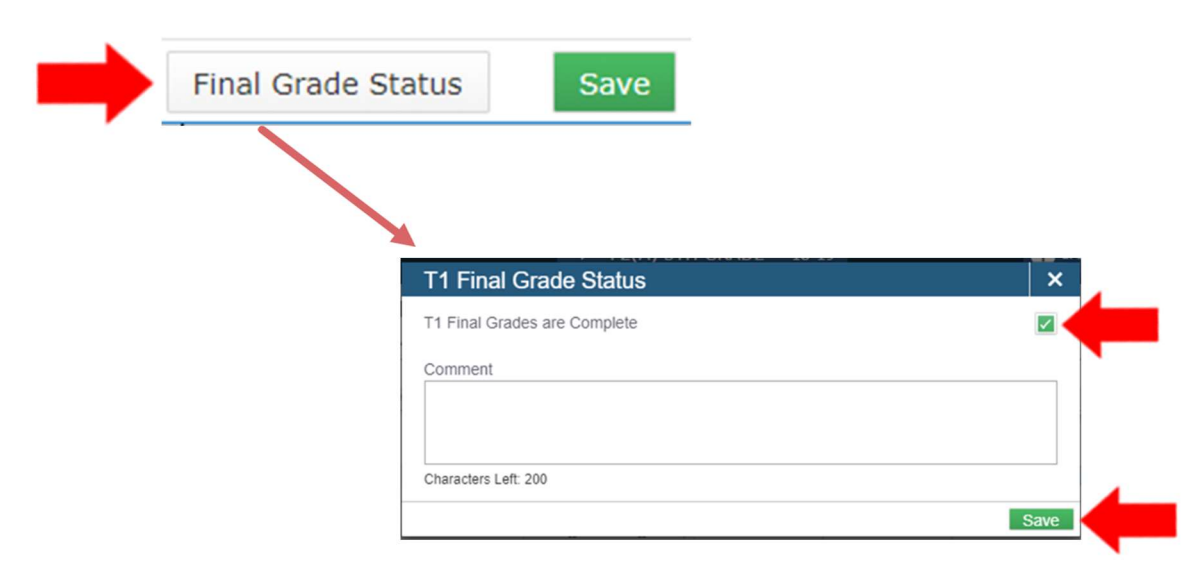